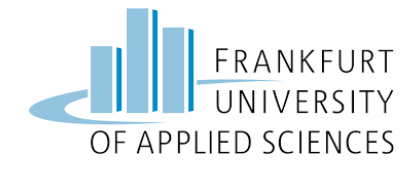

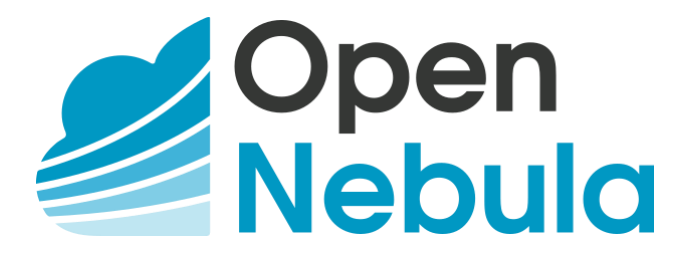

How to set up a basic private cloud environment with OpenNebula

Team: Marcel Fiebig Vincenzo Angrisano Luca Jordan Christoph Gombert University of Applied Sciences Frankfurt SS19 – Master Information Technology Cloud Computing Prof. Baun 26.06.2019

# Content

| 1. | Project Goal and Environment                                      | . 3 |
|----|-------------------------------------------------------------------|-----|
| 2. | Set up Masternode with Frontend                                   | . 3 |
|    | Install Components                                                | . 3 |
|    | Starting the Frontend                                             | . 3 |
| 3. | Set up Workernode with KVM                                        | . 5 |
|    | Install Components                                                | . 5 |
|    | Establish an SSH communication pipeline between Master and Worker | . 5 |
|    | Network configuration                                             | . 5 |
| 4. | Register Workernode                                               | . 6 |
| 5. | Deploy VM                                                         | . 6 |

## 1. Project Goal and Environment

This guide provides a complete step-by-step tutorial to set up an OpenNebula private cloud environment with one masternode and one workernode.

The masternode can manage multiple worker nodes including network, storage and more. This environment can easily be extended by more workers if needed. Workernodes provide resources to host VMs. These resources can easily be assigned as needed. You will use the frontend which will be installed on the masternode to manage your worker node and hosted VMs.

In our project setup we used Ubuntu 18.04 as operating systems (OS). Therefore, slight differences could exist in the following commands, depending on your OS.

In our project setup we used VMWare Player Workstation to create VMs for master and worker nodes. This enables nested virtualization on the VMs. Furthermore, KVM was used as hypervisor for the VMs on the worker node.

## 2. Set up Masternode with Frontend

## Install Components

To start we need to download and install the necessary software components for the masternode. We use the sudo su command to execute all following commands with sudo privileges.

sudo su

wget -q -O- https://downloads.opennebula.org/repo/repo.key | apt-key add -

echo "deb https://downloads.opennebula.org/repo/5.8/Ubuntu/18.04 stable opennebula" > /etc/apt/sources.list.d/opennebula.list

apt update

apt-get install opennebula opennebula-sunstone opennebula-gate opennebula-flow

/usr/share/one/install\_gems

## Starting the Frontend

A default password is generated for the frontend. You can find it in the following file after "oneadmin:" which is the default username.

## nano /var/lib/one/.one/one\_auth

To change the password for the created linux user "oneadmin", execute the following command (as root).

## passwd oneadmin

Next start OpenNebula and the frontend (called "Sunstone") service.

systemctl start opennebula

## systemctl start opennebula-sunstone

To access the frontend open a browser and enter your masternode on Port 9869, which is used by default by OpenNebula. If you are working on the machine, just use localhost as computername.

## http://<rechnername>:9869

You will see the login prompt. Use oneadmin and the password which you received earlier.

Login: oneadmin, <generated password>

| 🧉 OpenNebula Sunstone Lo | gin × +                          |     | —    |       |
|--------------------------|----------------------------------|-----|------|-------|
| ← → ♂ ☆                  | ① 2 marcel-frontend:9869         | ⊠ ☆ | ∭\ ⊡ | ©   = |
|                          | <b>Oper</b><br><b>Nebu</b>       | la  |      | ^     |
|                          | Username<br>oneadmin<br>Password |     |      |       |

#### Figure 1 - Sunstone Login Form

You can change the default password of the webfrontend user in the user management section.

| Se         | ttings             |                            |                      |          |                 |       | 💄 oneadmir | n |
|------------|--------------------|----------------------------|----------------------|----------|-----------------|-------|------------|---|
| ()<br>Info | <b>≣</b><br>Quotas | <b>≣</b><br>Group Quotas   | Lui<br>Accounting    | Showback | Auth            |       |            |   |
| Authe      | ntication          |                            |                      |          |                 |       |            |   |
| Authen     | tication driver    |                            |                      | core     |                 |       |            |   |
| Passwo     | rd                 |                            |                      |          | View            |       |            | Ø |
| Login to   | oken               |                            |                      |          | Manage login to | okens |            |   |
| Public     | SSH Key            |                            |                      |          |                 |       |            | ď |
| íou can p  | provide a SSH k    | Key for this User clicking | g on the edit buttor | ı        |                 |       |            |   |

## 3. Set up Workernode with KVM

Depending on the hypervisor you want to use for your VMs you need to set up your worker node.

### Install Components

sudo su

wget -q -O- https://downloads.opennebula.org/repo/repo.key | apt-key add -

echo "deb https://downloads.opennebula.org/repo/5.8/Ubuntu/18.04 stable opennebula" > /etc/apt/sources.list.d/opennebula.list

apt-get update

apt-get install opennebula-node

service libvirtd restart

passwd oneadmin

### Establish an SSH communication pipeline between Master and Worker

Your master needs to be able to access the worker through SSH passwordless. To enable this, login to your master and exchange communication keys with all worker nodes. Use the oneadmin user that the saved file has correct access rights. To make this step easier you can set the oneadmin password on all machines to the same string.

#### su oneadmin

ssh-keyscan <frontend-rechnername> <workernode-rechnername> >>
/var/lib/one/.ssh/known\_hosts

scp -rp /var/lib/one/.ssh <workernode-rechnername>:/var/lib/one/

-> confirm with your password previously setted

Test the SSH connection via terminal to be sure it works.

### Network configuration

Moreover, a bridge is needed on the worker node. In order to have a working network on the new VMs, the bridge must be created. One can do it in the /etc/network/interfaces file.

Here you must add the following text in order to have a working bridge (based on DHCP).

auto br0 iface br0 inet dhcp bridge\_ports <network interface name>

Make sure that the network interface name (e.g. "eth0") is the one of your LAN connection. Also remember the name of the bridge, in this case "br0", which you may use in the Sunstone webfrontend for more advanced settings.

To check wether the bridge is working, you may use:

brctl show

# 4. Register Workernode

You can do this step using the frontend:

### Infrastructure -> Hosts

To add the worker use the plus symbol and enter the computername of the worker. If this step was successful the state should be 'ON' after several seconds.

| Open<br>Nebula                                                                                                    | Hosts                                                                                                    | 💄 oneadmin 👻 🌐 OpenNebula 👻                                |
|----------------------------------------------------------------------------------------------------|----------------------------------------------------------------------------------------------------|------------------------------------------------------------|
| Dashboard<br>Instances<br>WMs<br>& Services<br>C Virtual Routers                                                                                                    | ID     Name     Cluster     RVMs     Allocated CPU       1     mercel-ubuntu-worker     0     1     100/300(33%)       10     Showing 1 to 1 of 1 entries | Allocated MEM Status<br>1GB/3.8G8 (25%) ON Previous 1 Next |
| Templates     ✓       Storage     ✓       Datastores     ✓       Datastores     ✓       Images     ✓       Files     ✓       MarketPlaces     ✓       Maps     Apps | 1 total 1 on 0 off 0 error                                                                                                    |                                                            |
| Network<br>Infrastructure<br>Clusters<br>Hosts<br>Jones<br>Long Long Long Long Long Long Long Long                                                                  |                                                                                                    |                                                            |

Figure 3 - Add worker node as Host

## 5. Deploy VM

Firstly, download a VM image from the OpenNebula AppStore via Sunstone-Frontend or upload an own image.

| Open<br>Nebula                                     | Apps |     |                          |          |          |        |         |                        | 💄 one | admin 👻 🌐 O         | penNebula 🔻 |
|----------------------------------------------------|------|-----|--------------------------|----------|----------|--------|---------|------------------------|-------|---------------------|-------------|
| Dashboard                                          | + 3  |     |                          |          |          |        |         |                        |       |                     | sh 🛛 🝸      |
| Instances                                          |      | D 🗸 | Name 🍦                   | Owner 👙  | Group 🍦  | Size 🗍 | State 🍦 | Registration<br>Time   | ¢     | Marketplace         | Zone 🝦      |
| <ul><li>Services</li><li>Virtual Routers</li></ul> |      | 73  | alpine_3.10 - LXD        | oneadmin | oneadmin | 1GB    | READY   | 24/06/2019<br>15:00:00 |       | Linux<br>Containers | 0           |
| Templates                                          |      | 72  | ubuntu_xenial - LXD      | oneadmin | oneadmin | 1GB    | READY   | 25/06/2019<br>09:42:00 |       | Linux<br>Containers | 0           |
| VMs                                                |      | 71  | ubuntu_trusty - LXD      | oneadmin | oneadmin | 1GB    | READY   | 25/06/2019<br>09:42:00 |       | Linux<br>Containers | 0           |
| Virtual Routers                                    |      | 70  | ubuntu_eoan - LXD        | oneadmin | oneadmin | 1GB    | READY   | 25/06/2019<br>09:42:00 |       | Linux<br>Containers | 0           |
| NM Groups                                          |      | 59  | ubuntu_disco - LXD       | oneadmin | oneadmin | 1GB    | READY   | 25/06/2019<br>09:42:00 |       | Linux<br>Containers | 0           |
| Storage                                            |      | 68  | ubuntu_cosmic - LXD      | oneadmin | oneadmin | 1GB    | READY   | 25/06/2019<br>09:42:00 |       | Linux<br>Containers | 0           |
| Limages                                            |      | 57  | ubuntu_bionic - LXD      | oneadmin | oneadmin | 1GB    | READY   | 25/06/2019<br>09:42:00 |       | Linux<br>Containers | 0           |
| Files                                              |      | 66  | ubuntu-core_16 -<br>LXD  | oneadmin | oneadmin | 1GB    | READY   | 18/06/2019<br>21:01:00 |       | Linux<br>Containers | 0           |
| Apps                                               |      | 65  | sabayon_current -<br>LXD | oneadmin | oneadmin | 1GB    | READY   | 25/06/2019<br>03:52:00 |       | Linux<br>Containers | 0           |

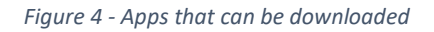

| Open<br>Nebula    | Images   OpenNebula   OpenNebula                                   |
|-------------------|--------------------------------------------------------------------|
| Dashboard         | + ▼ 3 AarketPlace Clone 🛆 ▼ 🔅 ▼ 🚨 ▼ 🐑 ▼                            |
| Instances         | □ ID <sub>▼</sub> Name                                             |
| 🛞 Services        | 1 Debian 9 - KVM oneadmin oneadmin default OS USED 1               |
| 🗙 Virtual Routers | 0 Ttylinux-KVM oneadmin oneadmin default OS READY 0                |
|                   | 10        Showing 1 to 2 of 2 entries      Previous     1     Next |
| Templates         | 2 22CP                                                             |
| V Mis             | Z TOTAL Z.Z GD TOTAL SIZE                                          |
| Services          |                                                                    |
| X Virtual Routers |                                                                    |
| VM Groups         |                                                                    |
| Storage 🔶         |                                                                    |
| Datastores        |                                                                    |
| 🛃 Images          |                                                                    |

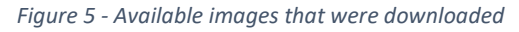

Afterwards click on VM Templates. You may use the predefined VM templates which are generated automatically if downloaded in the App Store. Otherwise, you can create an own VM template.

| Open<br>Nebula    | VM Templates                                 | 💄 oneadmin 👻 🔀 OpenNebula |
|-------------------|----------------------------------------------|---------------------------|
| Dashboard         | + - C Update Instantiate Clone A - 2 - 3 - 5 | Search                    |
| Instances         | 🗌 ID 🔻 Name 🍦 Owner 🍦 Group                  | Registration time         |
| Services          | 0 Ttylinux - KVM oneadmin oneadmin           | 16/06/2019 18:11:07       |
| Virtual Routers   | 10 V Showing 1 to 1 of 1 entries             | Previous 1 Next           |
| Templates         | <b>1</b> TOTAL                               |                           |
| Services          |                                              |                           |
| 🔀 Virtual Routers |                                              |                           |
| M Groups          |                                              |                           |

Figure 6 - VM Templates

To create a VM use the button "Instantiate". Your VM will be listed in the "VMs" section in "Instances" and have the state 'Pending' until you deploy it on a specific host. After deploying you can access via VNC in the browser.

| Open<br>Nebula    | VMs    OpenNebula                                                                    |
|-------------------|--------------------------------------------------------------------------------------|
| Dashboard         | + 2 B ▶ A • II • U • C • II • U • Search ¥                                           |
| Instances         | <ul> <li>▼</li> <li>■</li> </ul>                                                     |
| 🗞 Services        | ✓ ID v Name                                                                          |
| 🔀 Virtual Routers | 🔽 4 Debian 9 - KVM-4 oneadmin oneadmin RUNNING marcel-ubuntu-worker 192.168.178.55 🖵 |
|                   | 10 V Showing 1 to 1 of 1 entries Previous 1 Next                                     |
| Templates 🔷       |                                                                                      |
| VMs               | <b>1</b> TOTAL <b>1</b> ACTIVE <b>0</b> OFF <b>0</b> PENDING <b>0</b> FAILED         |
| Services          |                                                                                      |
| 🔀 Virtual Routers |                                                                                      |
| M Groups          |                                                                                      |

Figure 7 - Running VM

| Open<br>Nebula   | VMs                                          | 💄 oneadmin 👻 🌐 OpenNebu | ıla 🔻 |
|------------------|----------------------------------------------|-------------------------|-------|
|                  | VNC Connected (unencrypted) to: QEMU (one-4) | Send CtrlAltDel         |       |
| Debian GNU/Linux | 9 localhost tty1                             |                         |       |
| ocalhost login:  |                                              |                         |       |
|                  |                                              |                         |       |
|                  |                                              |                         |       |
|                  |                                              |                         |       |
|                  |                                              |                         |       |
|                  |                                              |                         |       |
|                  |                                              |                         |       |
|                  |                                              |                         |       |
|                  |                                              |                         |       |

Figure 8 - Accessing the VM via VNC